## ΗΤΜL - Άσκηση 5 - Χρώματα

- Επανάληψη :
  - Ετικέτες <TITLE> <H1> .. <H6> <HR> <CENTER> <B> <I> <U>
- Νέα :
  - Ετικέτες <BODY bgcolor=""> <BODY text=""> <FONT color=""> <FONT face="">
- 1. Ανοίξτε την ιστοσελίδα askisi3.html και αποθηκεύστε την ως askisi6.html
- (Εφαρμόστε τις παρακάτω μορφοποιήσεις με χρήση των ετικετών <BODY> <FONT> ορίζοντας τιμές στις παραμέτρους τους.)
  - Ορίστε χρώμα όλου του κειμένου μπλε, φόντο ανοιχτό πράσινο
  - Το κείμενο "ΧΑΒΑΗ" με χρώμα κόκκινο και γραμματοσειρά Arial
  - Το κείμενο "ΠΗΓΗ" με χρώμα Γκρί
  - Το κείμενο "Κατασκευή".. Τμήμα ΒΠ1" με χρώμα καφέ
- Αλλάξτε τον τίτλο (χωρίς το iceweasel) και εφαρμόστε τις ετικέτες που γνωρίζετε ώστε να φέρετε την ιστοσελίδα στην μορφή που βλέπετε
- Κάθε 1-2 γραμμές που πληκτρολογείτε, αποθηκεύετε με CTRL-S
- Για να δείτε το αποτέλεσμα ανοίξτε το αρχείο html από έναν περιηγητή (Firefox,IE) ή εάν το έχετε ήδη ανοίξει πατήστε F5 για επαναφόρτωση
- Εναλλαχθείτε στον περιηγητή και στον επεξεργαστή html με ALT-TAB
- Επαναλάβετε συχνά τα παραπάνω βήματα μέχρι το αποτέλεσμα στον περιηγητή να είναι όμοιο με την παρακάτω Εικόνα

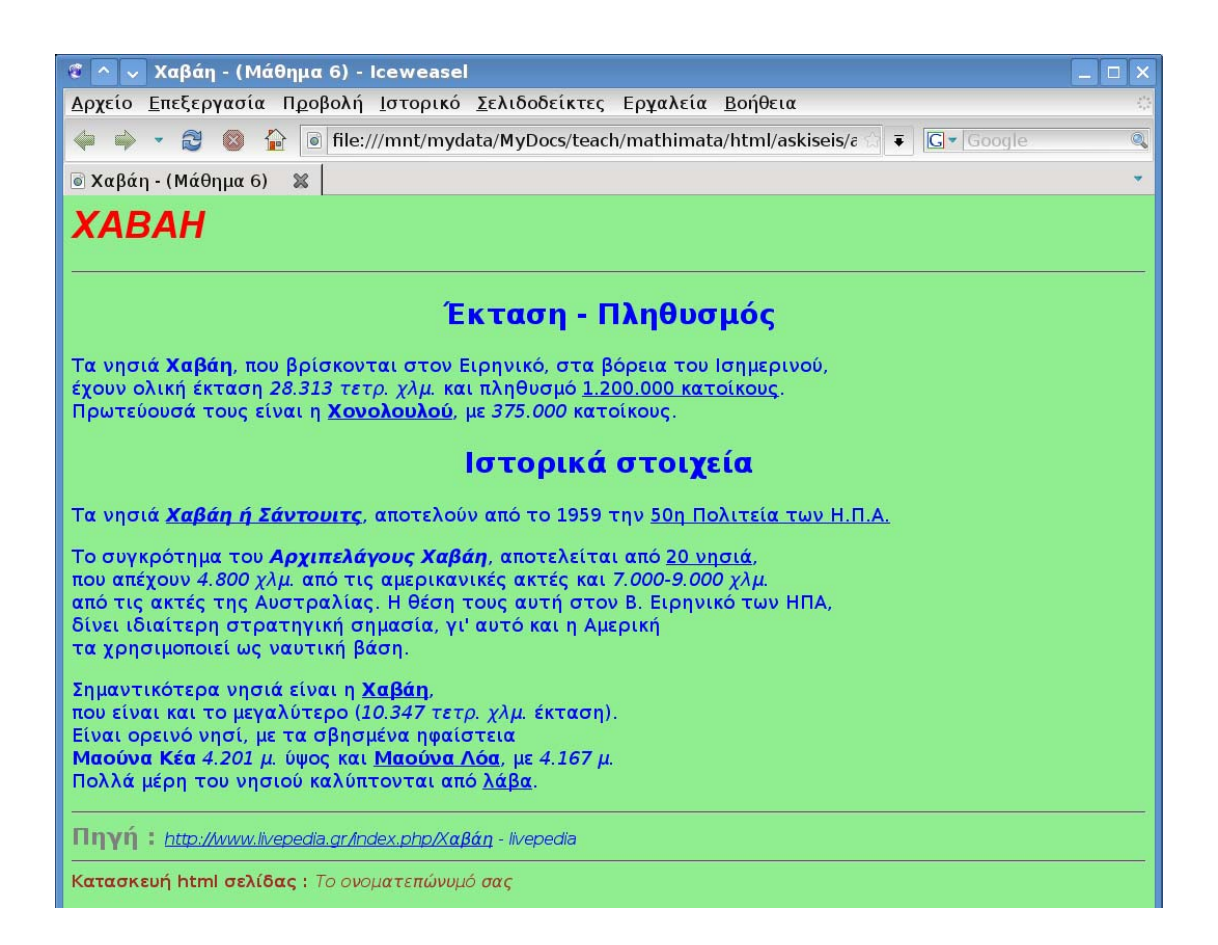

## ΗΤΜL - Άσκηση 6 - Εικόνες

- Επανάληψη :
  - Ετικέτες <TITLE> <HR> <CENTER> ...
- Νέα :
  - Ετικέτες <IMG src="" width="" height="">
- Τροποποιήστε την ιστοσελίδα για να εμφανιστεί ο τίτλος, το κείμενο, οι εικόνες, η οριζόντια γραμμή κτλ ως εξής :
- 2. Εμφάνιση εικόνων
  - Ψάξτε στο google (από τον σύνδεσμο εικόνες) για εικόνες από την Χαβάη.
    Θέλουμε εικόνες μεσαίου μεγέθους.
  - Αποθηκεύστε 2 εικόνες που βρήκατε στον ίδιο φάκελο που έχετε και την askisi7a.html. (Σημειώστε το μέγεθός τους θα το χρειαστείτε παρακάτω)
  - Εμφανίστε τις εικόνες
  - Αλλάξτε το μέγεθος εμφάνισης στο μισό από το κανονικό τους
- 3. Εμφάνιση εικόνων από υποφάκελο
  - Δημιουργήστε έναν φάκελο eikones στο mathimata/html/ και μετακινήστε εκεί τις εικόνες (για καλύτερη οργάνωση)
  - Κάντε τις αλλαγές που χρειάζονται στην html για να την ξαναεμφανίσετε
- 4. Ιστοσελίδα Μαλδίβες
  - Ανοίξτε την ιστοσελίδα askisi5.html αποθηκεύστε με όνομα askisi7b.html
  - Βρείτε 2 εικόνες για τις Μαλδίβες και αποθηκεύστε τις στον φάκελο eikones
  - Εμφανίστε τις στην ιστοσελίδα σας, κεντραρισμένα.
- Κάθε 1-2 γραμμές που πληκτρολογείτε, αποθηκεύετε με CTRL-S
- Για να δείτε το αποτέλεσμα ανοίξτε το αρχείο html από έναν περιηγητή (Firefox,IE) ή εάν το έχετε ήδη ανοίξει πατήστε F5 για επαναφόρτωση
- Εναλλαχθείτε στον περιηγητή και στον επεξεργαστή html με ALT-TAB
- Επαναλάβετε συχνά τα παραπάνω βήματα μέχρι το αποτέλεσμα στον περιηγητή να είναι όμοιο με την παρακάτω Εικόνα

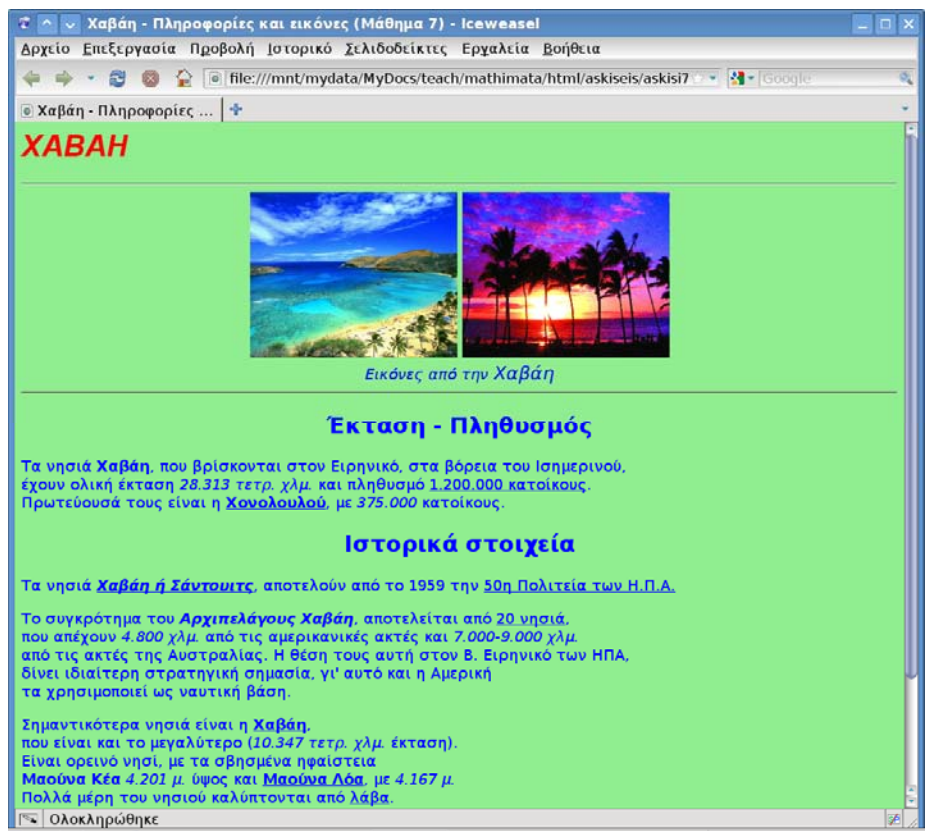